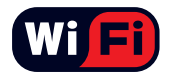

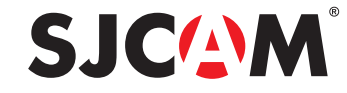

## SJ5000X HD DV 2.0" LCD Screen

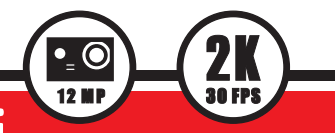

## Instrukcja obsługi

## **SJCAN**<sup>°</sup> Dziękujemy, że nas wybrałeś!

Wiemy, że jesteś bardzo podekszytowany naszą kamerą sportową, ale prosimy abyś wcześniej poświęcił trochę czasu na zapoznanie się z instrukcją zanim zaczniesz działać. Kamery SJCAM posiadają bardzo wiele funkcji, dlatego zalecamy zapoznanie się z każdą z nich przed użyciem.

Pamiętaj, aby wersja oprogramowania w Twojej kamerze była zawsze aktualna. Udaj się na www.sjcamhd.com/firmware/ aby pobrać najnowszą wersje oprogramowania, co gwarantuje bezproblemowe działanie i użytkowanie kamery.

#### OSTRZEŻENIE

- 1. Produkt o zaawansowanej konstrukcji, chronić przed upadkiem i stłuczeniem.
- Unikać kontaktu z przedmiotami silnie magnetycznymi, takimi jak magnesy czy silniki elektryczne, a także z silnymi falami radiowymi. Mogą one spowodować awarie kamery oraz zniekształcić obraz i dźwięk.
- 3. Nie narażać produktu na działanie wysokich temperatur i bezpośredniego nasłonecznienia.
- 4. Zalecamy używanie markowych kart Micro SD inne mogą działać nieprawidłowo.
- 5. Unikać kontaktu karty Micro SD z przedmiotami silnie magnetycznymi grozi utratą danych.
- 6. W razie przegrzania, dymienia lub niepożądanego zapachu przy ładowaniu, odłącz urządzenie, aby zapobiec ryzyku pożaru.
- 7. Przy ładowaniu, trzymaj urządzenie z dala od dzieci, aby uniknąć wypadku porażenia prądem.
- 8. Trzymać w chłodnym i suchym miejscu.
- Obudowe po każdorazowym użyciu (w szczególności w zasolonych akwenach wodnych) należy dokładnie wypłukać w słodkiej wodzie i wysuszyć.

Uwaga: Specyfikacja produktu może ulec zmianom wraz z rozwojem urządzenia. Należy bazować na rzeczywistym produkcie.

SJC(\_)M

#### **ELEMENTY KAMERY**

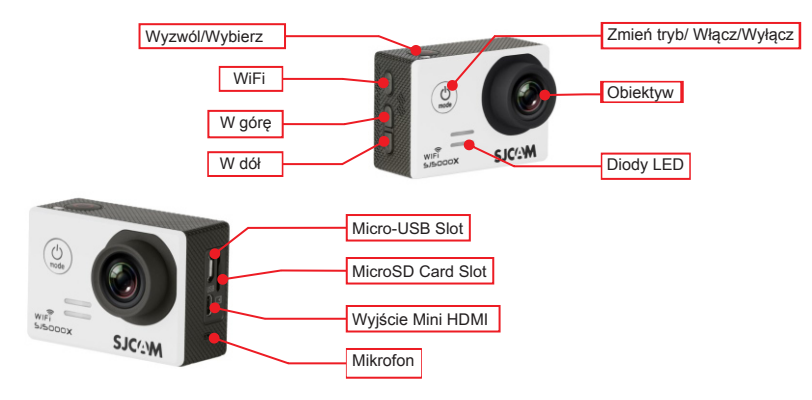

#### Wyjmowanie kamery z obudowy wodoodpornej

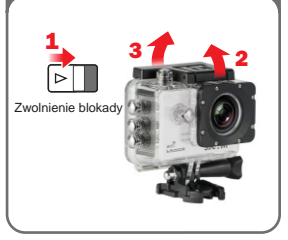

Aby wyjąć kamerę z obudowy, przesuń blokadę (1), w kierunku przedstawionym na ilustracji, a następnie wykonaj kroki (2) oraz (3).

Jeśli obudowa zostanie odblokowana prawidłowo, będzie można otworzyć klapkę oraz wyciągnąć kamerę.

#### Ładowanie kamery za pomocą przewodu USB

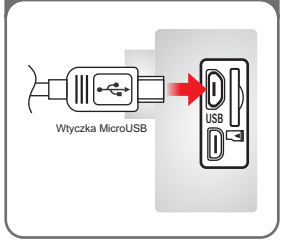

Podłącz wtyczkę USB do ładowarki sieciowej lub portu w komputerze, a następnie wtyczkę Micro-USB do gniazda znajdującego się na boku kamery. Kamera powinna się uruchomić i wyświetlić animację ładowania akumulatora.

#### Ładowanie akumulatora przy pomocy ładowarki USB

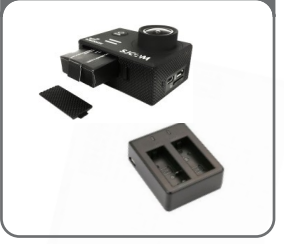

Akumulatory można również ładować przy pomocy opcjonalnej ładowarki USB z dwoma słotami na baterie, Aby wyjąć akumulator z kamery należy przesunąć blokadę w kirunku przedstawionym na ilustracji, a następnie wyciągnąć klapkę. Ładowarka na 2 sloty jest dostępna w regularnej sprzedaży.

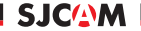

#### Włączanie / Wyłączanie kamery

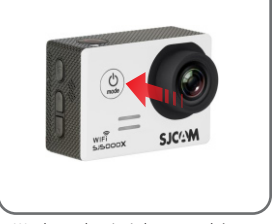

W celu uruchomienia kamery, należy nacisnąć i przytrzymać przycisk **"MODE**" na przedniej części obudowy. Usłyszysz krótki dzwięk, a po chwili powinno się wyświetli (bogo SJCAM na ekranie. Kamera automatycznie przejdzie do trybu nagrywania.

#### instalacja karty pamięci

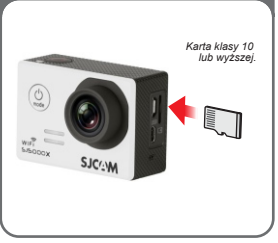

Kartę pamięci należy umieścić w slocie tak jak jest to przedstawione na powyższej ilustracji. Należy ją wsunąć do momentu "kliknięcia".

INFORMACJA: Aby mieć pewność, że nie zostaną utracone żadne dane, kartę pamięci zalecamy wkładać lub wyjmować kiedy kamera jest wyłączona.

#### Koplowanie danych z kamery na komputer

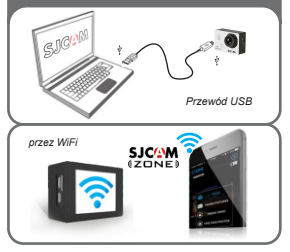

Wszystkie dane z kamery można skopiować za pośrednictwem przewodu USB podłączając go uprzednio do komputera i wybierając w kamerze tryb "Pamięci masowej". Kamera zostanie wyświetlona jako dodatkowy dysk w komputerze. Nagrania oraz zdjęcia można również skopiować na smartfon za pośrednictwem WiFi oraz Aplikacji SJCAM na Android lub iOS.

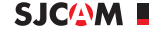

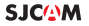

### **MENU IKON - Ekran 1**

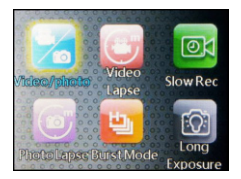

VIDEO/KLATKA > tryb wykonywania zdjęć lub nagrywania wideo.

**INTERWAŁ NAGRYWANIA >** Przechodzi w tryb nagrywania w interwale.

POWOLNE RECORDING > Tryb nagrywania w "slow motion".

ODDZIELONEZDJĘCIA(TIMELAPS) > polega na wykonywaniu zdjęć w stosunkowo dużych odstępach czasu, a następnie wyświetlanie ich w przyśpieszonym tempie. W ten sposób procesy trwające w rzeczywistości całymi godzinami, czy nawet dniami można obejrzeć w klikanaście sekund.

**BURST >** Tryb zdjęć seryjnych szybko następujących po sobie. Można wybrać liczbę zdjęć według preferencji (maksymalnie 10).

**DŁUGA EKSPOZYCJA >** Możesz wykonywać zdjęcia, ze zwiększonym czasem naświetlania. Przydatna funkcja w bardzo ciemnych scenach.

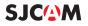

### **MENU IKON - Ekran 2**

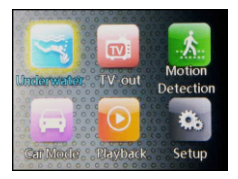

**TRYB PODWODNY >** Dodaje odcień czerwieni aby wyeliminować potrzebę korzystania z czerwonego filtra podczas nagrywania pod wodą.

TV OUT > Umożliwa wyświetlenie obrazu na telewizorze.

SENSOR RUCHU > Nagrywanie uruchamia się wyłącznie w momencie wykrycia ruchu w obrębie obiektywu.

**TRYB SAMOCHODOWY** > Po uruchomieniu tego trybu, kamera uruchomi się automatycznie po podaniu napięcia na porcie micro-usb.

**ODTWARZANIE >** Tryb przeglądania zdjęć oraz odtwarzania nagrań.

USTAWIENIA > Wszystkie ustawienia kamery.

## MENU USTAWIEŃ - Ekran 1 z 7

| - Qi        | Ustawienia          |     |
|-------------|---------------------|-----|
| Ш           | Rozdzielczość video | ) > |
| P           | Nagrywanie ciągłe   | >   |
| FOV         | FOV                 | >   |
| WDR         | WDR                 | >   |
| <b>E</b> )0 | Gyro Sensor         | >   |
| 5           | Audio               | >   |
|             |                     | 1/7 |

#### WSKAZÓWKA: Za pomoc

przycisków GÓRA lub DÓŁ mo esz porusza si po menu. U yj przycisku migawki, aby wybra dan funkcj. Aby wyj z pozycji w menu bez wybierania, naci nij raz przycisk MODE. ROZDIFLICZO > Efektem przej cia do wy szej rozdzielczo ci b dzie wi cej szczegółów w filmie kosztem wielko ci pliku z nagraniem. Ni sza rozdzielczo skutkuje ni sz. jako ci nagrania, ale te ni sz. wielko ci pliku z filmem. Informacja: FPS (klatki na sekund ) jest cz. ci opcji rozdzielczo ci włdeo: Im wy szy FPS, tym wi cej klatek zostanie wy wietionych na sekund , co znacz co zwi ksza płynno nagrania, ale te wielko pliku z nagraniem.

SJC(A)M

NAGRYWANIE CLAGEE > Automatycznie zapisuje wideo w małych sekcjach, w zależności od wybranej długości. Gdy nie ma więcej miejsca na karcie pamięci, najstarsze filmy zostaną automatycznie nadpisywane.

**FOV** > Field Of View / Field Of Vision (znane równie jako "Focal Length") – Zmiana k ta nagrywania kamery.

WDR > Automatycznie dostosowuje zakres jasno ci do warunków otoczenia. Gdy opcja jest wi czona, pomaga to zrównowa y kontrast. Wiele scen nie wymaga opcji WDR, dlatego zalecamy wykorzystanie zgodnie z własnymi preferencjami. Dost pne tylko w trybie Zdj cia.

GYRO SENSOR > Jest to cyfrowa stabilizacja obrazu eleminująca wstrząsy.

AUDIO > Wł cza lub wył cza nagrywanie dźwi ku.

## MENU USTAWIEŃ - Ekran 2 z 7

SICAM

| <u>i</u> | Ustawienia        | _   |
|----------|-------------------|-----|
|          | Głośność          | >   |
| <b>法</b> | Datownik-video    | >   |
| Ľ        | Zewnętrzny ekran  | >   |
|          | OSD Mode          | >   |
| FILE     | Video File Format | >   |
| FILE     | Bitrate           | >   |
|          |                   | 2/7 |

WSKAZÓWKA: Naciśnięcie przycisku "MODE" podczas nagrywania wyzwoli migawkę i wykona szybkie zdjęcie.

#### WSKAZÓWKA 2: Aby

zwiększyć czas pracy kamery na baterii, zaleca się ustawić możliwie najkrótszy czas podświetlenia ekranu. GŁO NO > Reguluje poziom gło no ci dźwi ku w nagraniach.

DATOWNIK-VIDEO > Funkcja wpisuje w nagraniach widoczn dat oraz czas.

TV OUT > Umożliwa wyświetlenie obrazu na telewizorze.

ZEWNĘTRZNY EKRAN > Przełącza tryby pracy wideo pomiędzy PAL oraz NTSC.

OSD MODE > Gdy jest funkcja włączona, zostanie wyświetlona na ekranie informacja w formie ikon wskazując, jakie funkcje są aktywne, aktualny tryb pracy, czas, liczbę zdjęć, stan baterii itp.

VIDEO FILE FORMAT > Wybierasz format pliku wideo. Do wyboru .MOV lub .MP4. Jeśli nie wiesz, który wybrać zalecamy format .MP4.

**BITRATE** > opisuje ilość informacji transmitowanej w jednostce czasu poprzez kanał komunikacyjny. Im wyższy Bitrate tym lepsza jakość, a zarazem większy plik.

## MENU USTAWIEŃ - Ekran 3 z 7

| - Qi     | Ustawienia           |   |
|----------|----------------------|---|
|          | Double File          | > |
| <b>a</b> | PowerOnRecord        | > |
| Ш        | Rozdzielczośćaparatu | > |
| 2        | Jakość               | > |
|          | Kontrast             | > |
|          | Contrast             | > |
|          | 3/                   | 7 |

#### WSKAZÓWKA: Długie

naciśnięcie przycisku w górę podczas nagrywania lub kadrowania scen uruchomi powiększenie cyfrowe. Za pomocą przycisków w górę / w dół, można dostosować poziom powiększenia. DOUBLE FILE > Podczas kiedy kamera jest połączona ze smartfonem i ma włączoną powyższą funkcje, będzie zapisywać filmy oraz zdjęcia zarówno na karcie pamięci jak i na urządzeniu mobilnym.

SJC(A)M

**POWERONRECORD** > Nagrywanie uruchamia się zaraz po włączeniu kamery.

ROZDIILLCZO APARATU > Zmiana rozmiaru zdj , które b d rejestrowane. Oczywł cie, im wi kszy rozmiar tym bardziej szczegółowe zdj cia, kosztem rozmiaru pliku. Dost pne tylko w trybie wykonywania Zdj .

JAKOŚĆ > Okre la jako kompresji obrazu wyj ciowego. Im wy sza warto tym wi ksza kompresja, a co za tym idzie, ni sza jako zdj .

KONTRAST > Zmiana ustawienia kontrastu sprawi, e obrazy b d mniej lub bardziej wyostrzone, zalecamy ustawi zgodnie z własnymi preferencjami.

## MENU USTAWIEŃ - Ekran 4 z 7

| - Qi | Ustawienia      | _   |
|------|-----------------|-----|
| NR   | Noise reduction | >   |
| AWB  | Balans bieli    | >   |
| 8    | Tryb barwy      | >   |
| ISO  | ISO             | >   |
| 12   | Ekspozycja      | >   |
| RAII | RAW             | >   |
|      |                 | 4/7 |

NOISE REDUCTION > Zmniejsza ilość szumu wizualnego poprzez usunięcie ziarnistości obrazu lub filmu, ale może spowodować utratę niektórych szczegółów.

SJC(A)M

EKSPOŻYCJA > Zmiana EV kompensuje ilość światła, która nie prześwietla sceny. Można zmienić tę wartość na niższe ustawienie, jeśli scena jest zbyt jasna lub za ciemna.

BALANS BIELI > Regulacja temperatury barwowej zdj cia / nagrania w celu kompensacji o wietlenia z otoczenia.

TRYB BARWY > Do wyboru dostaniesz 5 predefinicovanych opcji: normalne, B&W (czarno-białe), retro (aka: sepia), depły (niewielki odde czerwonego) i zimny (lekko niebieskawy odde ).

ISO > Regulacja czujnika włatła. Wybierz Auto w kamerze, je li nie jeste zaznajomiony z tym ustawieniem. W zale no ci od warunkówo wietleniowych, nale y wybiera mo liwie najni szy poziom ISO, poniewa wy sze warto ci zwi kszaj ziamisto nagra oraz zdj . Regulacja wzale no ci od preferencji.

RAW > Format RAW charakteryzuje się dużym zakresem tonalnym, brakiem kompresji stratnej i zawiera zazwyczaj 12 lub 14 bitów na piksel (w odróżnieniu od 8-bitowych plików JPEG). Plik w formacie RAW uważa się za cyfrowy odpowiednik negatywu, a jego konwersję za wywoływanie. W odróżnieniu od zapisu w formacie JPEG albo TIFF, plik RAW nie zawiera bowiem obrazu przetworzonego (wywołanego) przez oprogramowanie aparatu, lecz "surowe" (ang. raw) dane z matrycy światłoczułej.

## MENU USTAWIEŃ - Ekran 5 z 7

#### Setup

|            | <b>Distortion Correction</b> | > |
|------------|------------------------------|---|
| $\otimes$  | Numerrejestracyjny           | > |
| Ŀ          | Ustawieniadatyiczas          | > |
| $\bigcirc$ | Automatyczne wyłąc           | > |
| 5          | Dzwięk przycisków            | > |
| $\otimes$  | Ustawienia lampy             | > |
|            | 5/                           | 7 |

WSKAZÓWKA: Odczytanie aktualnego satusu pracy jest bardzo proste. Podczas nagrywania przednia dioda w kolorze niebieskim zaczyna mruga , natomiast w trybie u pienia wied włattem d głym.

WSKAZÓWKA 2: Kiedy druga dioda mruga podwójnie na zielono oznacza to, e moduł WIFi nie jest podł czony. Je li kamera poł czy si z WIFi prawidłowo, wtedy dioda mruga pojedynczo. DISORTION CORRECTION > Z racji tego, że kamera posiada bardzo duży kąt widzenia, powstają zniekształcenia obrazu w postaci wybrzuszeń czy efektu "rybiego oka". Uruchomienie tej funkcji cyfrowo niweluje taki efekt.

SJC(A)M

NUMERREJESTRACYJNY > Wyświetla zaprogramowany numer rejestracji w dolnej części filmu. Przydaje się, gdy kamera jest zamontowana jako rejestrator samochodowy.

USTAWIENIA DATY I CZASU > Ustawienie czasu oraz daty w kamerze.

AUTOMATYCZNE WYŁĄCZANIE > Automatycznie wyłącza kamerę w żądanym czasie. Działa tylko wtedy, gdy aparat znajduje się w trybie czuwania, a nie nagrywania.

DŹWIĘK PRZYCISKÓW > Włącza lub wyłącza dźwięki przycisków.

USTAWIENIALAMPY > Jest to ustawienie, które włącza i wyłącza diody LED znajdujące się na kamerze. Wartość 3 uruchamia wszystkie diody, wartość 2 uruchamia diody z przodu oraz z tyłu, wartość 1 uruchamia diodę z tyłu, wartość 0 wyłącza wszystkie.

## MENU USTAWIEŃ - Ekran 6 z 7

| $\langle \hat{Q} \rangle$ | Ustawienia          |    |
|---------------------------|---------------------|----|
| Ċ                         | Podgląd video       | >  |
| Hz                        | Częstotliwość       | >  |
|                           | Obrót obrazu o 180° | >  |
| L000                      | LOGO Watermark      | >  |
| (JD)                      | Język               | >  |
| $\otimes$                 | WIFI SSID           | >  |
|                           | 6                   | /7 |

PODGLĄD VIDEO > Ustawia czas podświetlenia ekranu.

CZĘSTOTLIWOŚĆ > Są to ustawienia, które wynikają między innymi z różnego standardu napięcia elektrycznego. W Europie używa się napięcia 50Hz, natomiast w Ameryce Północnej 60Hz. Właśnie dlatego w przypadku korzystania z niewłaściwego formatu, obraz przy sztucznym świetle elektrycznym może migać.

SJC(A)M

LOGO WATERMARK > Dodaje logo SJCAM do nagrania w dolnym, prawym rogu.

WIFI SSID > Zmienia nazwe sieci WiFi kamery.

JĘZYK > Zmienia język oprogramowania kamery.

## MENU USTAWIEŃ - Ekran 7 z 7

| <u>(</u> ) | Setup                |   |
|------------|----------------------|---|
| $\otimes$  | WIFI Password        | > |
| Ш          | Usuń nagrania/pliki  | > |
|            | Format               | > |
| *          | Ustawienia fabryczne | > |
| V.1.0      | Dane kamery          | > |
|            |                      |   |
|            | 7/                   | 7 |

WIFI PASSWORD > Zmienia hasło do sieci WiFi kamery.

USUŃ NAGRANIA/PLIKI > Umożliwia usuwanie wybranego zdjęcia lub nagrania.

FORMAT > Całkowicie czyści kartę pamięci formatując ją do systemu FAT32.

USTAWIENIA FABRYCZNE > Przywraca wszystkie ustawienia kamery do pocz tkowych.

DANE KAMERY > Wyświetla model kamery oraz zainstalowaną wersję oprogramowania. Najnowsze oprogramowanie jest zawsze dostępne na stronie producenta. Sprawdź na www.support.sjcamhd.com

SJC(A)M

#### Akcesoria występujące w zestawie

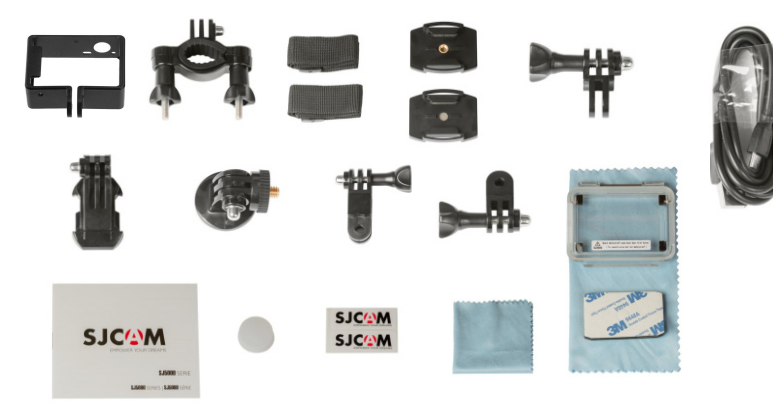

Rzeczywisty wygląd elementów może się różnić od prezentowanych ilustracji. Pakiety akcesoriów mogą ulec zmianie bez uprzedniego powiadomienia.

# UWAGA: Dokonywanie na karcie gwarancyjnej poprawek utratę praw gwarancyjnych. przez osoby nieupoważnione może spowodować

- 27 lipca 2002 r. (Dz.U. nr 141, poz. 1176).
  - Uprawnienia i obowiązki z tytułu gwarancji określa ustawa z dnia konsumenckiej.

- - Niniejsza gwarancja nie ogranicza ani nie zawiesza uprawnień przypadku karta gwarancyjna jest nieważna. kupującego wynikających z niezgodności towaru z umową -

  - zgodnie z ustawą o szczególnych warunkach sprzedaży
- Data sprzedaży, typ urządzenia i numer seryjny urządzenia muszą być umieszczone na Karcie Gwarancyjnej. W przeciwnym W przeciwnym przypadku reklamacja może zostać oddalona.
- do serwisu z pełnym wyposażeniem w oryginalnym pudełku.

  - Do naprawy gwarancyjnej sprzęt powinien być dostarczony
- gwarancyjną w punkcie, w którym zostało nabyte.

- samowolnych napraw lub przeróbek.

  - Reklamowane urządzenie należy przedłożyć wraz z ważną kartą

- - Nabywca traci wszelkie prawa gwarancyjne w wyniku
- producent ani sprzedawca nie odpowiada.
- niewłaściwego lub niezgodnego z instrukcją użytkowania Naprawa gwarancyjna nie obejmuje uszkodzeń wynikających z
- przechowywania urządzenia lub zdarzeń losowych, za które

- - - będą usunięte przez udzielającego gwarancji.

urządzenia.

Ujawnione w tym okresie wady materiałowe lub wady wykonania Gwarancji udziela się na okres 24 miesięcy od daty sprzedaży Gwarantem jest firma Kamaks Sp. z o.o. w Kamionkach Gwarancja jest ważna na terenie Polski. Warunki gwarancji:

e-mail: contac@sempler.pl ul. Cynamonowa 22 62-023 Kamionki Kamaks Sp. z o.c Importer

SJCM

e-mail: serwis@sempler.pl Adresy serwisów: 61-251 Poznań, os. Orta Białego 3 tel. 668 776 248 / 600 542 126

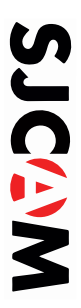

# Karta gwarancvina:

| i kui ku girururuyji ku.            | wypełnia sprzedawca |
|-------------------------------------|---------------------|
| nazwa lowaru:                       |                     |
| numer seryjny;                      |                     |
| data sprzedaży:                     |                     |
| pierzęć skiepu i podpis sprzedawoy: |                     |
|                                     |                     |

| -          |
|------------|
| -          |
| •          |
|            |
| -          |
| _          |
| _          |
|            |
| -          |
|            |
| ~          |
| _          |
|            |
| _          |
| _          |
| _          |
|            |
| <b>M</b> . |
|            |
|            |
|            |
| 140        |
| -          |
|            |
| -          |
| _          |
|            |
| ~          |
| -          |
| -          |
| _          |
|            |
|            |
| •••        |
|            |
|            |
|            |
|            |

| opis naprawy i pieczęć zakładu usługowego: | data odbioru: | data zgłoszenia: |
|--------------------------------------------|---------------|------------------|

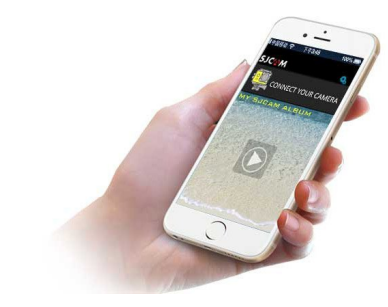

## Pobierz aplikację mobilną

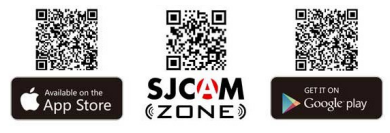

www.sjcampolska.pl

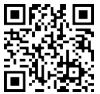

OFICJALNY DYSTRYBUTOR: Kamaks Sp. z o.o. os. Orła Białego 3 61-251 Poznań

#### Znajdziesz nas na

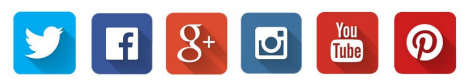

Zgodnie z Art. 35 ustawy, użytkownik sprzętu przeznaczonego dla gospodarstw domowych, po zużyciu takiego sprzętu, zobowiązany jest do oddania go zbierającemu zużyty sprzęt elektryczny i elektroniczny. Siektyma zbióła dodadów pochodzących z gospodarstw domowych oraz uch przetwaranie przyczynia jed o ochrony ródowiska, obnia z przedstawanie się szkodliwych usłanaj do atmosfery oraz wod powierzchniowych.

Zgodnie z Art. 22 ust. 11 z Ustawy o zużytym sprzęcie elektrycznym i elektroniczmym[Dz U. 180 poz. 1495], nie wolno umieszczać wyrczuck, magazynować wrze z Innymi odpadami. Niebezpieczne zwajątić zwaret w sprzeje elektrycznym w ielektroniczmy wykazują bardzo niekorzystne oddziaływane na rośliny, drobnoustroje, a przede wszystkim na człowieka, uszkadzął bowiem jego układ centralny i obwodowy układ nerwowy oraz układ kriwionstry i wewytrztw, a ddatkowo powódują lie reakcje alergiczne.